## 黑莓 Q10 等设备开启 4G 网络方法

需要准备

一台连接了互联网的设备 您的黑莓手机

步骤 1

在您的黑莓手机上打开设置 - 关于 将类别改为操作系统 记下操作系统版本(注意不是软件版本) 再把类别换为硬件, 记下您的 PIN 步骤 2

在记下上述信息后 在您的黑莓手机上打开浏览器 输入 ESCreen://

| 打开应用程序                    |    |  |  |  |  |
|---------------------------|----|--|--|--|--|
| 是否要通过以下方式打开链接             |    |  |  |  |  |
| "escreen://":             |    |  |  |  |  |
| Diagnostic Screens        |    |  |  |  |  |
| 如果您并未提出这一请求,则应单击"取<br>消"。 |    |  |  |  |  |
| 取消                        | 确定 |  |  |  |  |
|                           |    |  |  |  |  |
|                           |    |  |  |  |  |
|                           |    |  |  |  |  |
| EScreen://                |    |  |  |  |  |

并且点击确定进入 HelpMe 界面

注意 不要点击 HelpMe 页面的任何内容 不要按键盘

找到 uptime 栏旁边的数字 如果有负号 记得把负号带上 将其记下来(例如 -114514)

步骤 3

使用您的另一台设备打开 http://www.kealin.org/bb/Escreen/Index.html 打开后会出现如图所示界面

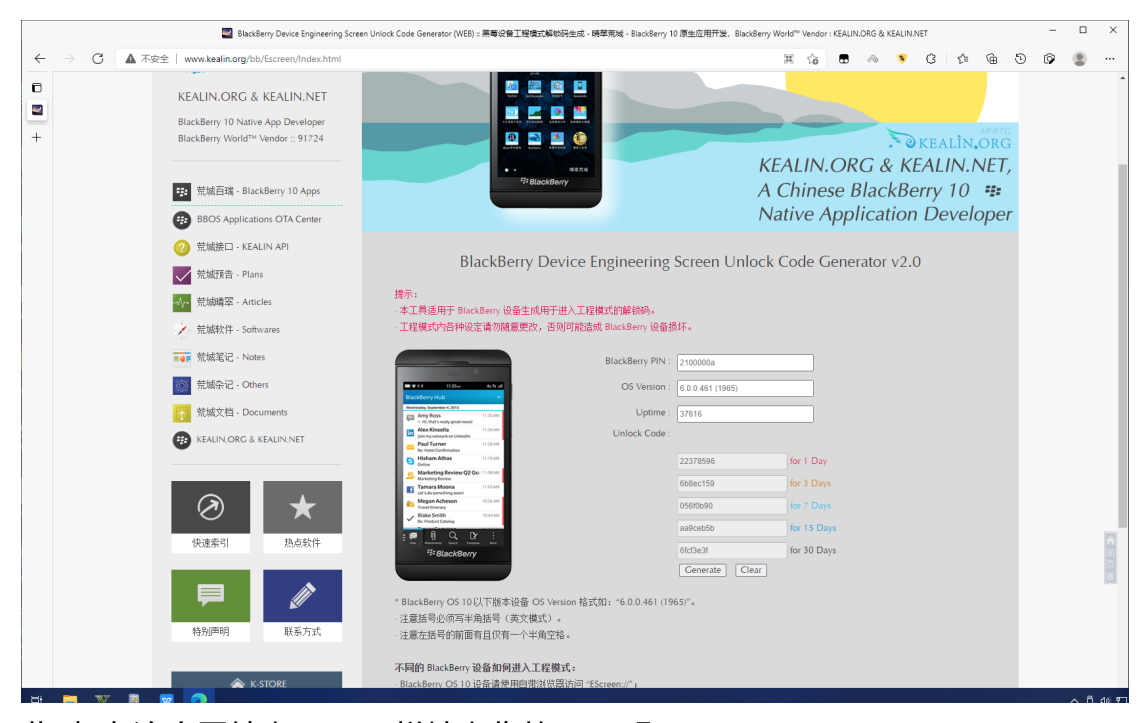

此时 在这个网站上 PIN 一栏填上您的 PIN 码 在 osversion 一栏填上刚才您看见的 系统版本 Uptime 就填您在 HelpMe 界面上看见的 uptime 然后在下列框中任选一个解锁码(推荐 for30days 的那个) 例如

| 📓 BlackBerry Device Engineering Screen Unlock Code Generator (WEB) : 黑毒毛企動工程電式解除預生成 - 時草茶城 - BlackBerry 10 原生应用开发,BlackBerry World® Vendor : KEALUN.DEG & KEALUN.NET |                                                                                                    |                                                                                                    |   |          |  |
|----------------------------------------------------------------------------------------------------|----------------------------------------------------------------------------------------------------|----------------------------------------------------------------------------------------------------|---|----------|--|
| $\leftarrow \  \   \rightarrow \  \   G$                                                                                                    | ▲ 不安全   www.kealin.org/bb/Escreen/Index.html                                                                    | G 📾 🕫 C 👘 🔂                                                                                                    | ø |          |  |
| +                                                                                                    | KEALIN.ORG & KEALIN.NET<br>BlackBerry 10 Native App Developer<br>BlackBerry Word <sup>Tev</sup> Vendor :: 91724 | KEALIN.ORG & KEALIN.NET,<br>A Chinese BlackBerry 10 **                                                                                                    |   | •        |  |
|                                                                                                    | BBOS Applications OTA Center                                                                                    | Native Application Developer                                                                                                    |   |          |  |
|                                                                                                    | ⑦ 荒城接口 - KEALIN API                                                                                             |                                                                                                    |   |          |  |
|                                                                                                    | デ城预告 - Plans                                                                                                    | BlackBerry Device Engineering Screen Unlock Code Generator v2.0                                                                                                    |   |          |  |
|                                                                                                    |                                                                                                    | 提示:<br>                                                                                                    |   |          |  |
|                                                                                                    | デ 荒城软件 - Softwares                                                                                              | - 今上完始开了BalkAberly 欧洲正的研了加入上程度Abmineter<br>- 工程模式内各种设定请勿随意更改,否则可能造成 BlackBerry 设备损坏。                                                                                                    |   |          |  |
|                                                                                                    | ■■■ 荒城笔记 - Notes                                                                                                | BlackBerry PIN : 2C175566                                                                                                    |   |          |  |
|                                                                                                    | 就嫁杂记 - Others                                                                                                   | OS Version : 10.3.3.1145                                                                                                    |   |          |  |
|                                                                                                    | ☆ 荒城文档 - Documents                                                                                              | Cast form Hub  Cast Cast Cast Cast Cast Cast Cast Cast                                                                                                    |   |          |  |
|                                                                                                    | EALIN.ORG & KEALIN.NET                                                                                          | A sub-adversarial     More Consideration     More Consideration     More Consideration     More Consideration     More Consideration     More Consideration     More Consideration     More Consideration     More Consideration     More Consideration     More Consideration                                                                                                    |   |          |  |
|                                                                                                    |                                                                                                    | In mail colonization Instance Define 113444 OBde113c Instance Define 113444 Instance Define 113444 Instance Define 113444 Instance Define 113444 Instance Define 113444 Instance Define 113444 Instance Define 113444 Instance Define 11344 Instance Define 11344 Instance Define 11344 Instance Define 11344 Instance Define 1134 Instance Define 1134  |   |          |  |
|                                                                                                    |                                                                                                    | Thread Standard Annual Transmission and Transmission and |   |          |  |
|                                                                                                    | $\oslash$ $\star$                                                                                               | Megin Acheen     Source     Source          |   |          |  |
|                                                                                                    | 快速索引    热点软件                                                                                                    | Cobbad1 tor 15 Days                                                                                                    |   | *        |  |
|                                                                                                    |                                                                                                    | If BlackBerry Generate Clear                                                                                                    |   | 同页       |  |
|                                                                                                    |                                                                                                    |                                                                                                    |   | <u>H</u> |  |
|                                                                                                    |                                                                                                    | * BlackBerry OS 10以下版本设备 OS Version 裕式(江: *6.0.0.461 (1965)*。<br>- 注意括号必须写半角括号(英文模式)。                                                                                                    |   |          |  |
|                                                                                                    | 特别声明 联系方式                                                                                                    | ·注意左括号的前面有且仅有一个半角空格。                                                                                                    |   |          |  |
|                                                                                                    |                                                                                                    | 不同的 BlackBerry 设备如何进入工程模式:                                                                                                    |   |          |  |
| H: - WV                                                                                                    |                                                                                                    | - BlackBerry OS 10 设备请使用自带浏览器访问 "EScreen://"」                                                                                                    |   |          |  |

这时 就可以记住 for 30days 那行的解锁码 这时再拿起您的黑莓设备 输入上面看见的解锁码 注意 不要输错了 并且 在**输入数字之前必须先按住 alt** 键 直到您输入数字后 例如 我的解锁码是 11H45O14M 那么,我在输入 11 之前需要按住 alt 键再按 1 两遍后松开 alt 键再按 h 键,按完 H 键后再按住 alt 键再依次按住 4 和 5 这时再次松开 alt 键按 o 键后再按住 alt 键再依次按 14 再松开 alt 键再按 m 就出现下图界面 进入以下界面既是成功 若输入完解锁码没有进入以下界面 则意味着您需要退 出并关闭 HelpMe 界面再重新进行上述步骤(注意 您需要重新获取 uptime 并再 次计算解锁码)

## **Diagnostic Screens**

**3GPP** Radio

3GPP2 Radio

**Bluetooth Engineering Screen** 

**Radio Coexistence** 

Data Services

这时 下滑找到 General Radio 选项 将 Enabled RATs 旁边的选项改为 GSM+LTE 就像这样

| General Radio            |    |        |   |
|--------------------------|----|--------|---|
| Enabled RATs             |    | GSM+L1 | E |
| Scan Mode                |    | AUT    | 0 |
| Reset Modem              |    | PRESS  |   |
| Modem Reset<br>Required? | No |        |   |
| Hybrid Preference        |    |        |   |
| < /                      |    |        |   |

之后 退出 打开关闭飞行模式 等待五分钟左右即可 如果没有莓标,等一下就好 了